## PS Quickstart Guides- Hand Enrollment of a section

- 1. Scenario- A teacher in Grade 2 doesn't have any enrollment in her morning meeting. When we look at sections and we have already done a mass enroll and some sections show zero enrollment.
- 2. Go to your school for the current year you would like to draw from and select the ALL button for the choices beneath Browse Students
- 3. Once the alpha list of students appears, go to the "select function" at the bottom of the list. It immediately takes you to another page.
- 4. The page is Select Student by Hand. The number (756) represents the total number of students in your school. For this example- Floral
- To select the teachers class, have a roster available and hand select each student. <u>If you hold down the Apple</u> <u>key you can select multiple names</u> and they will remain highlighted.
- Please note, while holding down the Apple key, this prevents you from using the scrolling ball. The down arrows still work fine! BY DEFAULT this list is set to KEEP selected students.
- 7. Once all the names are selected, please double check first by scrolling, then select the Functions button below this list.

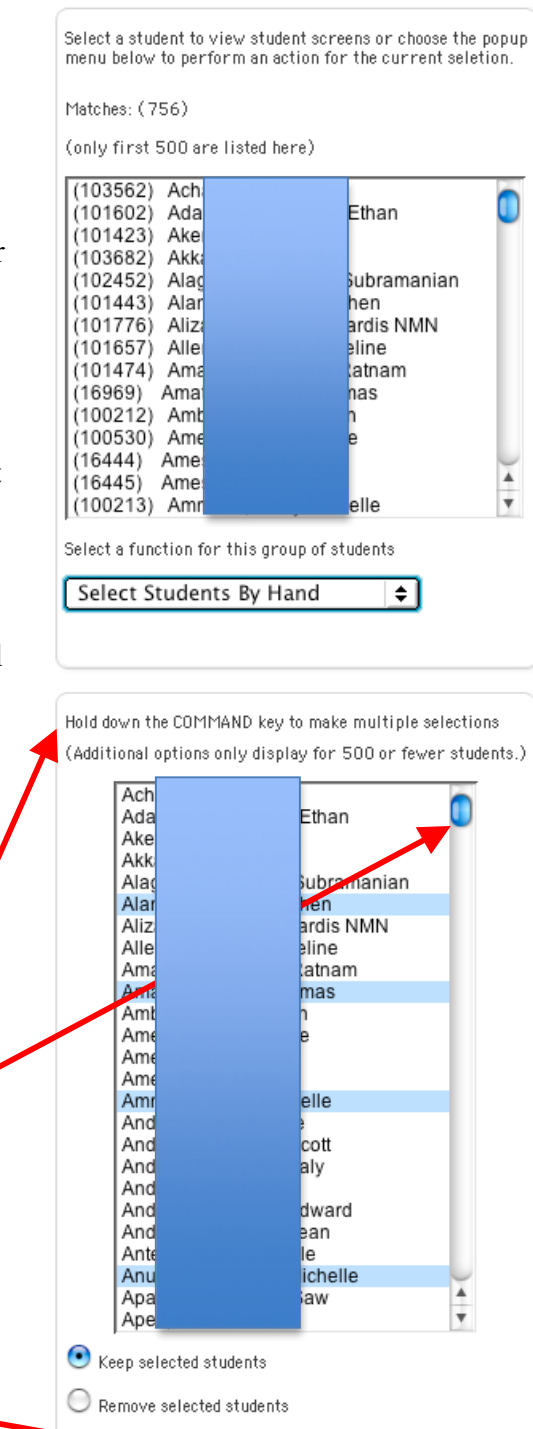

Functions

Selections

8. Once you select the Function buttons, many choices appear, select the Mass Enroll option. You have used these next steps before. Change enrollment date and then added the CORRECT course and section number.

| Mass enroll the selected students into which class?    Select a teacher \$ 98602.1 gourse.section)                                                 |
|----------------------------------------------------------------------------------------------------|
| Clicking the Submit button below will cause the selected<br>20 students to be enrolled in the class specified above.<br>Enrollment date: 8/31/2004 |
| Submit                                                                                                    |

9. Hit Submit and if everything was done properly, a successful Alert will be returned to you.

| Alert:                                                       |                       |
|--------------------------------------------------------------|-----------------------|
| Mass enroll was successful.<br>20 students were enrolled in: |                       |
| L/R 11:00-11:40 (Lunch,                                      | Recess) Exp. LR(M-F). |

 You may not be able to see the results immediately, but please check either section enrollment or a student schedule to see if your actions are visible. Refreshing the web browser can help, but each night the data bases does purges itself of changes. BAD Team can force a server refresh.